## 薬剤師

参照:『タブレット端末操作ガイド』 P.26

【薬剤師 TOP 画面】

遵守状況確認票

| 文 薬剤師TOP |                  |    |     |                   |        |     |    |                  | <b>₽</b> ,ログアウト    |
|----------|------------------|----|-----|-------------------|--------|-----|----|------------------|--------------------|
| 薬剤師メニュ   | -へ 〇 更新          |    |     |                   |        |     |    |                  | 000                |
| 患者登録番号   | 日時               | 種別 | 患者群 | 生年月日              | 処方医師名  | 状態  | 定期 | 1<br>完了時間        | - 15 (15件中)<br>薬剤名 |
| 90000226 | 2025-01-28 10:37 | 入院 | А   |                   | 処方 医師1 | 医師済 |    |                  | サレドカプセル            |
| 90000218 | 2025-01-15 9:28  | 外来 | с   | H 11.02.03 (1999) | 処方 医師1 | 医師済 |    |                  | レナリドミドカプセル「FNK     |
| 90000224 | 2024-12-25 9:59  | 入院 | A   |                   | 処方 医師1 | 医師済 |    |                  | サレドカプセル            |
| 90000221 | 2024-12-18 15:29 | 外来 | A   | S 46.06.08 (1971) | 処方 医師3 | 医師済 |    |                  | サレドカプセル            |
| 90000197 | 2024-12-18 12:32 | 外来 | с   | R 2.02.02 (2020)  | 処方 医師1 | 医師済 |    |                  | サレドカプセル            |
| 90000198 | 2024-12-11 16:21 | 入院 | A   | H 11.05.08 (1999) | 処方 医師1 | 医師済 |    |                  | レナリドミドカプセル「FNK     |
| 90000208 | 2024-12-09 16:44 | 外来 | A   |                   | 処方 医師1 | 医清強 |    |                  | レナリドミドカプセル「FNK     |
| 90000181 | 2024-11-15 11:31 | 入院 | A   | S 56.06.05 (1981) | 処方 医師1 | 医師済 |    |                  | サレドカプセル            |
| 90000200 | 2024-12-10 16:53 | 外来 | A   | H 1.08.03 (1989)  | 処方 医師1 | 提出  |    | 2025-02-03 15:19 | サレドカプセル            |

①薬剤師 TOP 画面の該当する患者登録番号をタップ
 ②遵守状況確認票入力画面へ遷移
 ③確認事項および必要項目を入力
 ④画面上部もしくは下部にある 送信 をタップ
 ⑤ OK をタップ ⇒ TERMS 管理センターへ送信
 ⑥[遵守状況確認結果(様式 29)]が表示される

- ⑦ 閉じる をタップ ⇒ 送信完了画面が表示される
- ⑧ はい をタップ ⇒ 薬剤師メニュー画面へ遷移

<薬剤師メニュー画面から行う場合>

- 遵守状況確認票入力 をタップ
- ❷「薬剤師未処理一覧から入力」または「QR コードから入力」を選択
  - 2-1「薬剤師未処理一覧から入力」を選択した場合
    - ⇒ 上記手順①へ
  - 2-2「QR コードから入力」を選択した場合
    - ⇒ タブレットカメラで QR コードを読み取る または<mark>直接患者登録番号を入力</mark>をタップし、患者登録番号を入力して<mark>OK</mark>をタップ
    - ⇒ 「患者情報」のポップアップが表示される
    - ⇒ 内容確認後、OK をタップ
    - ⇒ 上記手順②へ

※未登録患者の場合は、手順①で登録がない事をお知らせするポップアップが表示されます。 ポップアップ画面の OK をタップし、患者登録申請(P.7 参照)を行ってください。
※定期確認が次回必要な場合は、手順⑥にて表示された[遵守状況確認結果(様式 29)]の 定期確認と備考の欄に必要事項が記載されています。定期確認の欄に"次回必要"と記載 されていた場合は、様式ファイル内の定期確認票に患者登録番号と管理番号(管理番号は[遵守 状況確認結果(様式 29)]の備考に記載されています)をご記入の上、患者さんへお渡しください。

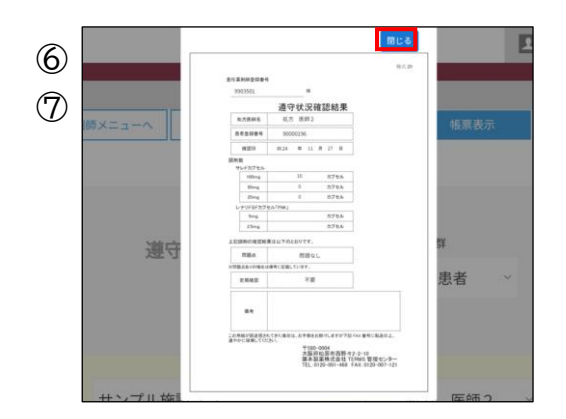